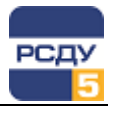

# Картриджи «Точки учета электроэнергии» и «Группы точек учета электроэнергии»

Описываемые картриджи учета электроэнергии представляют собой динамически загружаемые библиотеки, вызываемые программой DBView, исполняемые в составе комплекса РСДУ5 в среде Операционной Системы (ОС) Windows. Картриджи предназначены для организации наглядного интерфейса между оператором и таблицами Базы Данных (БД) РСДУ5. Картриджи служат для настроек точек учета электроэнергии, а также организации групп точек электроэнергии.

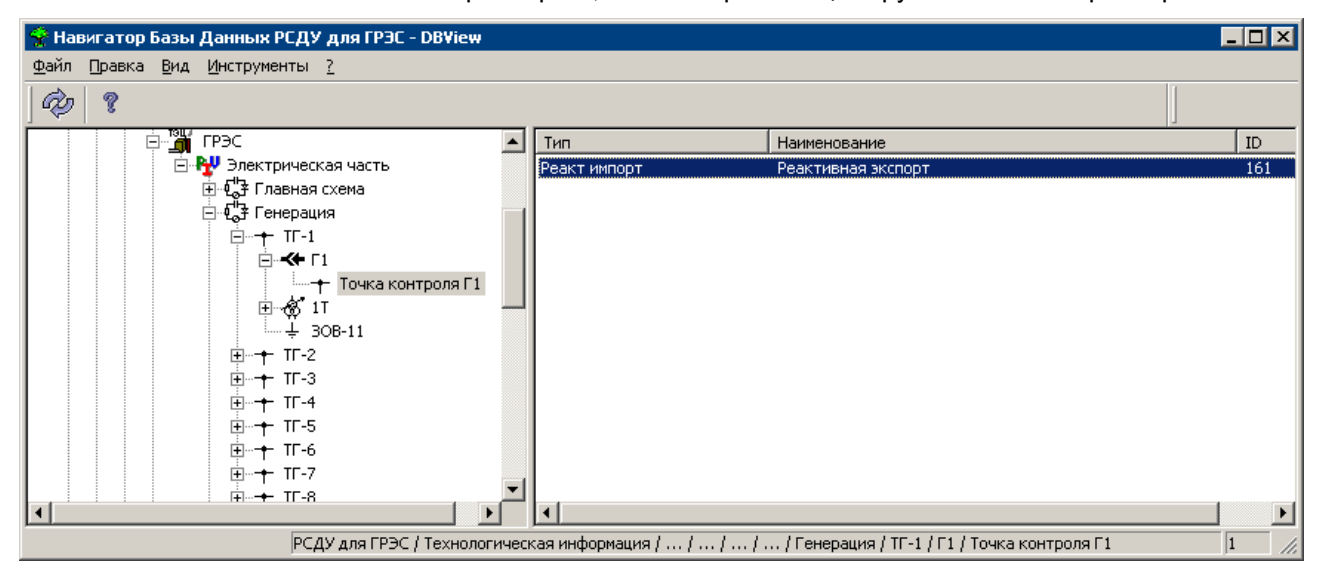

# Работа с картриджами

# Добавление новой точки учета электроэнергии

Для добавления новой точки учета электроэнергии необходимо выбрать в области дерева DBView узел точек учета электроэнергии и из контекстного меню выбрать «Создать».

|                                                    | Общие                                                                                                  | × |
|----------------------------------------------------|----------------------------------------------------------------------------------------------------|---|
| Полное наименование<br>точки учета электроэнергии  | Базовые параметры<br>Мма<br>Новая точка учета электроэнергии<br>Краткое<br>наименование<br>Новая точка |   |
| Краткое наименование<br>точки учета электроэнергии | Тип Точка учета электроэнергии                                                                         |   |
|                                                    | Звук                                                                                                   |   |
|                                                    | < <u>Н</u> азад Далее> Отмена                                                                          |   |

После заполнения всех полей нажмите кнопку «Далее».

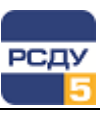

Теперь необходимо настроить свойства точки учета электроэнергии:

|                                              | Свойства точки учета                                                                                                    | ×                                           |
|----------------------------------------------|----------------------------------------------------------------------------------------------------|---------------------------------------------|
| Класс напряжения —                           |                                                                                                    |                                             |
|                                              | Класс напряжения 110 кВ                                                                                                    |                                             |
| Настройка обходного — присоединения          | Обходное Не задано<br>присоединение<br>Выблать                                                                                                    |                                             |
| Тип учета —                                  | Коммерческий учет Вид потребления                                                                                                    |                                             |
|                                              | напряжения 0 Освещение                                                                                                    | -                                           |
| Коэффициент —<br>трансформации<br>напряжения | тока 0 Выбрать                                                                                                    |                                             |
| Коэффициент<br>трансформации тока            | < <u>Назад Далее&gt;</u> Отн                                                                                                    | иена                                        |
|                                              | Выбор вида потреблен                                                                                                    |                                             |
|                                              | <ul> <li>              Ш             Сопуствующее             Ш             Бытовое             Ш             Бытовое             Ш             Вентиляция             Ш             Сопуствующее             Ш             Сопуствующее             Ш             Сопуствующее             Ш             Сопуствующее             Ш             Сопуствующее             Ш             Собрудован             Ш             Собрудован              Ш</li></ul> | или ролица им<br>ине бытовое<br>име офисное |
|                                              |                                                                                                    | ОК Отмена                                   |

После заполнения всех полей нажмите кнопку «Далее».

В следующем окне необходимо настроить коды объекта:

| Настройка кодирования | Koj | ды                              |
|-----------------------|-----|---------------------------------|
| объектов              |     | Стиль Код Добавить<br>Стиль АТС |
|                       |     | Цдалить                         |
|                       |     |                                 |
|                       | -   | < <u>Н</u> азад Готово Отмена   |

Для завершения создания новой точки учета электроэнергии нажмите кнопку «Готово».

2

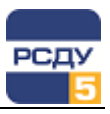

# Добавления нового измерения точки учета

Для добавления нового измерения необходимо выбрать в дереве навигатора выбрать точку учета электроэнергии и в правом плане DBView в контекстном меню выбрать «Создать».

|                                    | Общие                                              | × |
|------------------------------------|----------------------------------------------------|---|
| Полное наименование — измерения    | Полное Измерение Наименование                      |   |
| Полное наименование —<br>измерения | Краткое<br>наименование<br>Тип<br>Активная экспорт |   |
| Тип измерения                      | Единица измерения МВт <sup>*</sup> ч               |   |
| Единица измерения                  | Точка учета<br>/Тест ОРС+МЭК/Без имени             |   |
|                                    |                                                    |   |
|                                    | < <u>Н</u> арад, Далее > Отмена                    |   |

После заполнения всех полей нажмите кнопку «Далее».

| В следующем окне необходимо настроить коды объекта |
|----------------------------------------------------|
|----------------------------------------------------|

|                        | Учет                        | ×  |
|------------------------|-----------------------------|----|
| Тариф электроэнергии — |                             |    |
|                        | Тариф: Тариф1               |    |
|                        |                             |    |
|                        |                             |    |
|                        |                             |    |
|                        |                             |    |
|                        |                             |    |
|                        |                             |    |
|                        |                             |    |
|                        | < <u>Н</u> азад Готово Uтме | на |

Для завершения создания нового измерения нажмите кнопку «Готово».

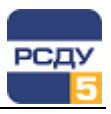

#### Управление каналами источников измерения

Для управления каналами источников электроэнергии необходимо в списке источников выбрать нужный, затем в его контекстном меню - пункт «Свойства».

Откроется следующее диалоговое окно:

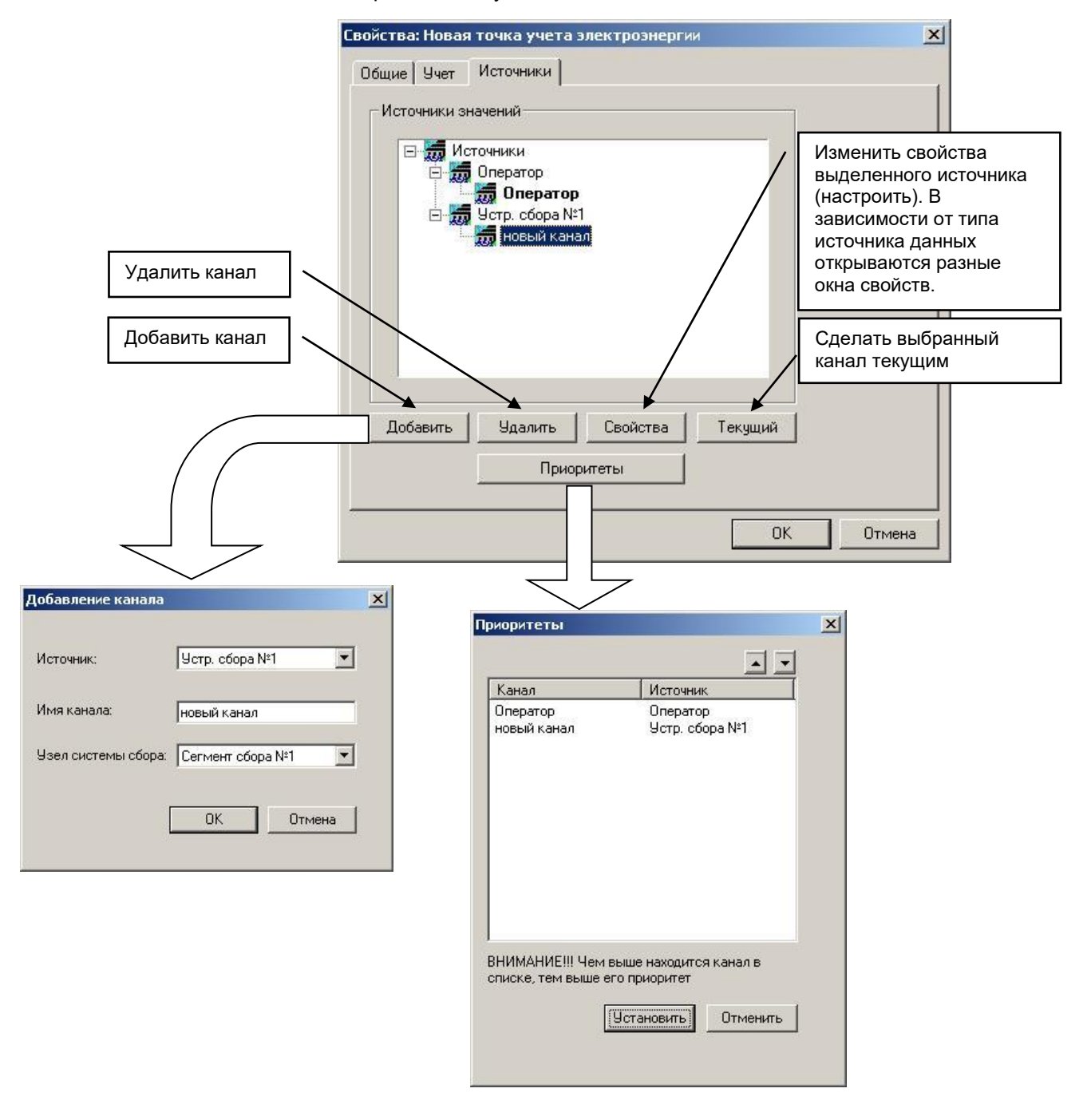

Первые две вкладки данного окна («Общие» и «Учет») по содержанию аналогичны вышеописанным одноименным окнам. Третья вкладка «Источники» служит для управления источниками и их каналами.

При нажатии кнопки «Приоритеты» откроется окно установки приоритетов обработки источников. Чем выше приоритет источника, тем больше внимания будут уделять его обработке приложения.

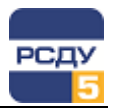

# Добавление новой группы точек учета электроэнергии

Для создания нового узла требуется в дереве DBView выбрать узел, принадлежащий разделу «Контролируемые параметры/ Группы точек учета электроэнергии», затем в контекстном меню нажать «Создать».

| Имя группы точек учета                                                                                                    | Создать: Новая группа<br>Общие                       | ×  |
|----------------------------------------------------------------------------------------------------|------------------------------------------------------|----|
| Краткое наименование<br>группы точек учета                                                                                                    | Новая группа                                         |    |
| Выбор типа группы:<br>объект учета – может<br>содержать подгруппы и<br>точки учета;<br>группа точек учета –<br>может содержать точки<br>учета. | Граткое наименование: Без имени<br>Тип: Объект учета |    |
|                                                                                                    | ОКОтме                                               | на |

При нажатии кнопки «ОК» будет создана новая группа.

## Добавление новой точки учета электроэнергии в группу

Для добавления новой точки учета электроэнергии в группу необходимо в области списка DBView (при выбранной группе в дереве) из контекстного меню выбрать «Создать».

| 🖲 Выбј | рать существу | ющую точку из | раздела "То | чки учета' |
|--------|---------------|---------------|-------------|------------|
| C Cosp | ать новую точ | ку учета      |             |            |
|        |               |               |             |            |
|        |               |               |             |            |
|        |               |               |             |            |
|        |               |               |             |            |
|        |               |               |             |            |
|        |               |               |             |            |

Если выбрать пункт «Создать новую точку учета» необходимо будет создать точку учета как уже описано выше.

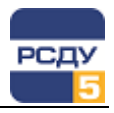

Если отметить пункт «Выбрать существующую точку учета» и нажать «Далее», откроется диалог следующего вида:

| Запускает Adjust с<br>открытым разделом «Точки<br>учета электроэнергии», где<br>двойным щелчком можно<br>выбрать одну из точек<br>учета | Параметры точки учета электроэнергии в группе<br>Административный объект:<br>/КП-4 НРУ-10 кВ/Ятейка 12 | <u>×</u> |
|----------------------------------------------------------------------------------------------------|----------------------------------------------------------------------------------------------------|----------|
| yiora                                                                                                    | Наименование точки учета: Выбрать точку                                                                |          |
|                                                                                                    | Мощность реактивная суммарная КП-4 ф.12<br>Тип :                                                       | _        |
| Открывает диалог свойств -<br>выбранной точки учета                                                                                     | Реактивная мощность                                                                                    | _        |
|                                                                                                    | Коэффициент: 1                                                                                         | _        |
|                                                                                                    | < <u>Н</u> азад Готово Отм                                                                             | ена      |

При нажатии кнопки «Готово» выбранная точка учета будет добавлена в группу.

### Удаление точек учета и групп

Для удаления точек учета необходимо в списке из контекстного меню точки учета выбрать пункт «Удалить».

Для удаления групп точек учета электроэнергии необходимо из контекстного меню группы также выбрать пункт «Удалить».